# Exemple de configuration de MVR sur un Catalyst 3750

## Contenu

Introduction Conditions préalables Conditions requises Components Used Produits connexes Conventions Configuration Diagramme du réseau Configuration Vérification Informations connexes

## **Introduction**

Dans les réseaux VLAN de multidiffusion, les abonnés à un groupe de multidiffusion peuvent exister dans plusieurs réseaux VLAN. Si les restrictions de limite du réseau VLAN dans un réseau consistent en commutateurs de la couche 2, il peut être nécessaire de répliquer le flux de multidiffusion vers le même groupe dans différents sous-réseaux, même s'ils sont sur le même réseau physique. Multicast VLAN Registration (MVR) achemine les paquets reçus dans un réseau VLAN source de multidiffusion vers un ou plusieurs réseaux VLAN de réception. Les clients sont dans les réseaux VLAN de réception et le serveur de multidiffusion dans le réseau VLAN source. Le routage de multidiffusion doit être désactivé quand MVR est activé. Reportez-vous au guide de configuration de Comprendre l'enregistrement VLAN de multidiffusion pour en savoir plus sur MVR.

Ce document fournit une topologie simple : une pile de commutateurs Catalyst 3750 avec des sources/récepteurs de multidiffusion connectés à celle-ci, une configuration fonctionnelle et une sortie de commandes pour vérifier si le MVR fonctionne ou non lorsqu'un flux est envoyé.

# **Conditions préalables**

#### **Conditions requises**

Aucune spécification déterminée n'est requise pour ce document.

**Components Used** 

Les informations de ce document sont basées sur le résultat du commutateur Catalyst 3750.

The information in this document was created from the devices in a specific lab environment. All of the devices used in this document started with a cleared (default) configuration. If your network is live, make sure that you understand the potential impact of any command.

#### Produits connexes

Cette configuration peut également être utilisée avec les types de commutateurs suivants : Commutateurs de la gamme Catalyst 3550, 2940, 2950, 2970, 3500/2900XL

Les commutateurs Catalyst 3750, 35XX, 29XX prennent en charge le MVR depuis la version de code 12.1(11)AX. Pour les commutateurs Catalyst 3500/2900 XL, la plate-forme logicielle Cisco IOS minimale ? La version logicielle requise est 12.0(5)WC(1).

#### **Conventions**

Pour plus d'informations sur les conventions utilisées dans ce document, reportez-vous à <u>Conventions relatives aux conseils techniques Cisco.</u>

## **Configuration**

Cette section vous fournit des informations pour configurer les fonctionnalités décrites dans ce document.

#### Diagramme du réseau

Ce document utilise la configuration réseau suivante :

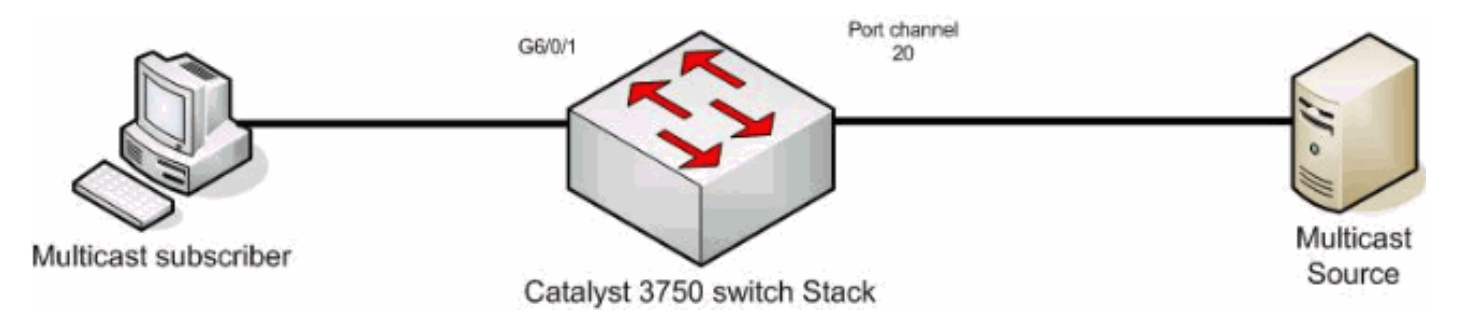

#### **Configuration**

Vous devez effectuer ces étapes afin de configurer MVR :

- Émettez cette commande afin de désactiver le routage de multidiffusion globalement sur le commutateur ou la pile de commutateurs : switch(config)#no ip multicast-routing distributed
- 2. Émettez cette commande afin d'activer MVR globalement : mixed(config)#mvr
- 3. Émettez cette commande afin de spécifier le groupe de multidiffusion où le flux envoie :

- 4. Émettez cette commande afin de spécifier le VLAN où se trouve la source : mixed(config)#mvr vlan 1200
- 5. Bien que le routage de multidiffusion soit désactivé, vous devez émettre ces commandes afin d'activer le protocole PIM (Protocol Independent Multicast) sur l'interface routée. Il s'agit de maintenir l'état du groupe de multidiffusion afin que la requête générale puisse être envoyée. Remarque : les messages d'avertissement sont reçus de Cisco IOS après l'activation de PIM.

mixed(config-if)#int port-channel 20

mixed(config-if)#mvr type source

La commande <u>mvr type source</u> doit spécifier sur l'interface d'où provient le flux de multidiffusion.

7. Émettez les commandes suivantes : mixed(config-if)#int g6/0/1

mixed(config-if)#mvr type receiver

La commande <u>mvr type récepteur</u> doit spécifier sur l'autre interface où les abonnés sont connectés.

```
Commutateur 3750

maui-soho-01#show running-config

Building configuration...

!

mvr vlan 1200

mvr
```

```
mvr group 239.9.0.1
!
!
vlan 1,1100,1200
!
interface Port-channel20
switchport trunk encapsulation isl
switchport mode trunk
mvr type source
1
interface GigabitEthernet6/0/1
switchport access vlan 1100
mvr type receiver
spanning-tree portfast
!
interface GigabitEthernet7/0/49
switchport trunk encapsulation isl
switchport mode trunk
channel-group 20 mode active
!
interface GigabitEthernet7/0/50
switchport trunk encapsulation isl
switchport mode trunk
channel-group 20 mode active
!
interface Vlan1100
ip address 116.100.1.1 255.255.0.0
ip pim sparse-dense-mode
!
interface Vlan1200
ip address 115.200.1.1 255.255.0.0
ip pim sparse-dense-mode
```

end

!

## **Vérification**

Référez-vous à cette section pour vous assurer du bon fonctionnement de votre configuration.

L'<u>Outil Interpréteur de sortie (clients enregistrés uniquement) (OIT) prend en charge certaines</u> <u>commandes show.</u> Utilisez l'OIT pour afficher une analyse de la sortie de la commande **show**.

Émettez la commande show mvr afin d'afficher l'état et les valeurs MVR du commutateur.

mixed#**show mvr** 

MVR Running: TRUE

MVR multicast VLAN: 1200

MVR Max Multicast Groups: 256

MVR Current multicast groups: 1

MVR Global query response time: 5 (tenths of sec)

MVR Mode: compatible

Émettez la commande show mvr interface afin de vérifier le flux du flux de multidiffusion.

| mixed# <b>show mvr interface</b> |          |           |                                                                               |  |  |  |  |
|----------------------------------|----------|-----------|-------------------------------------------------------------------------------|--|--|--|--|
| Port                             | Туре     | Status    | Immediate Leave                                                               |  |  |  |  |
|                                  |          |           |                                                                               |  |  |  |  |
| Gi6/0/1                          | RECEIVER | ACTIVE/UP | DISABLED                                                                      |  |  |  |  |
| <sub>₽о21</sub><br>Émettez I     | SOURCE   | ACTIVE/UP | DISABLED<br>r member afin de savoir qui s'abonne au groupe de multidiffusion. |  |  |  |  |

| mixed# <b>show mvr members</b> |             |        |             |         |  |  |  |
|--------------------------------|-------------|--------|-------------|---------|--|--|--|
| MVR                            | Group IP    | Status | Members     |         |  |  |  |
|                                |             |        |             |         |  |  |  |
| 239.                           | 009.000.001 | ACTIVE | Gi6/0/1(d), | Po20(s) |  |  |  |

### Informations connexes

- Configuration de IGMP Snooping et MVR sur les commutateurs Catalyst 3750
- Pages de support pour les produits LAN
- Page de support sur la commutation LAN
- Support et documentation techniques Cisco Systems